## Практика 2

- В данной практике мы познакомимся с вами с индикатором : <u>Relative Strength Index</u>
- •Данный индикатор нужен для того чтоб уметь открывать и закрывать сделки, он сигнализирует о том когда нужно отрыть сделку на покупку (Buy by market), и на продажу (Sell by market)

В следующих слайдах вы познакомитесь с тем, как добавлять индикатор на график в торговом терминале.

Sell by Market

Как его настраивать (Параметры настройки графика)

Рассмотрите сигналы индикатора в виде примеров

Buy by Market

## Как добавить индикатор на график?

#### Вставка => Индикаторы => Осциляторы => RSI

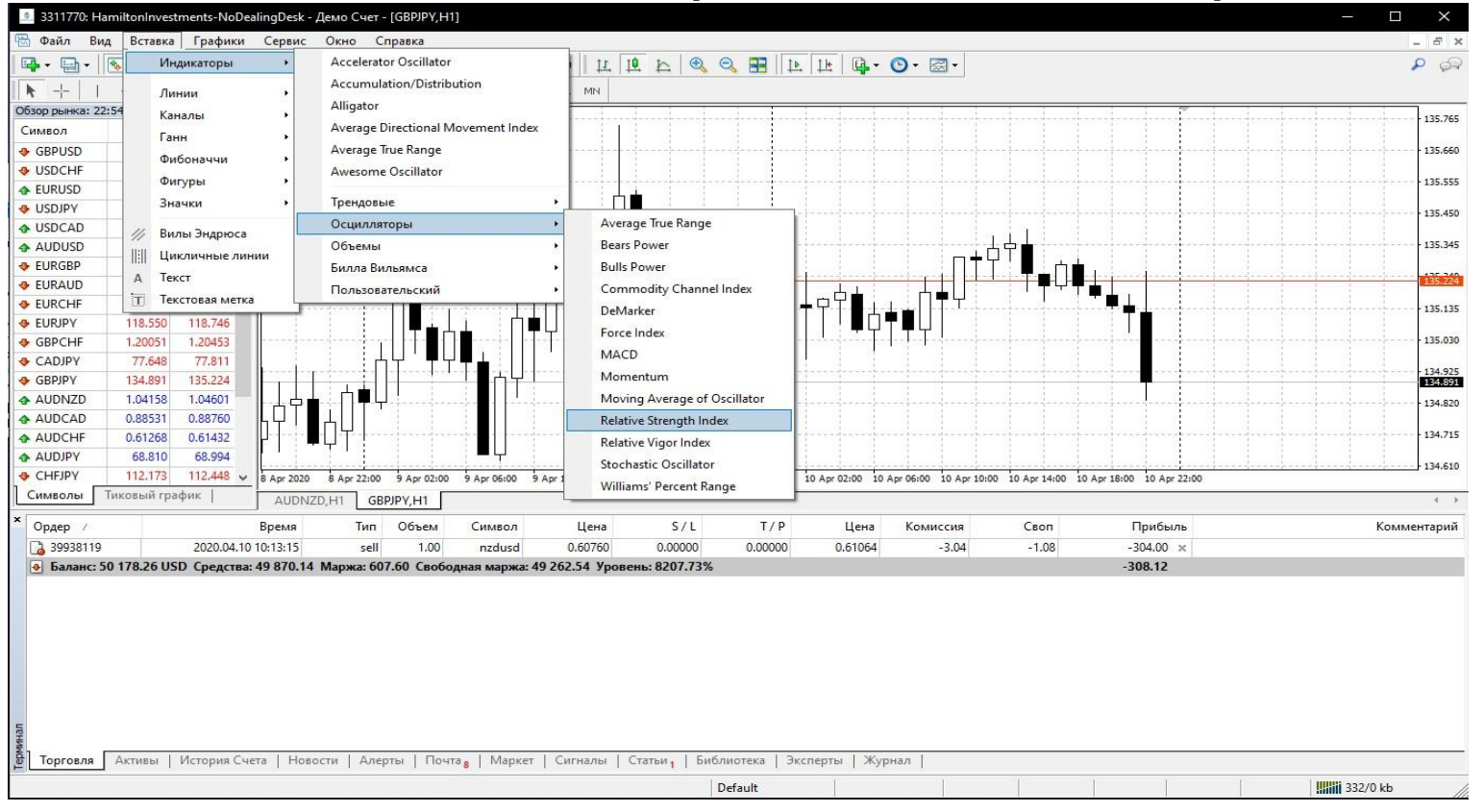

(После того как добавили индикатор, необходимо его настроить)

### Параметры настройки индикатора :

## Выбрать необходимо все параметры так же как на

фото :

| Relative Stren | gth Inde  | c           |          |                | ?   | ×   |
|----------------|-----------|-------------|----------|----------------|-----|-----|
| Параметры      | Уровни    | Отображение |          |                |     |     |
|                |           |             |          | Период:        | 14  |     |
|                |           | Применить   | c: Close |                |     | ~   |
| Cī             | иль: 📕    | Red N       | -        | - ~            |     | • ~ |
| Закреп         | ить минии | мум 🔽 🛛     | акрепит  | ь максимум 🗹   | 100 |     |
| Закреп         | ить минил | мум 🗹 🛛     | акрепит  | ы максимум [✔] | 100 | 000 |

После того как в окне «Параметры» применили необходимые настройки, нужно перейти в окно «Уровни».

См. след слайд =>

#### Параметры настройки индикатора :

#### Выбрать необходимо все

#### параметры так же как на

| Уровень          | Описание | Добавить |  |  |  |
|------------------|----------|----------|--|--|--|
| 4 65             |          | Vasaum   |  |  |  |
| # 50             |          | у далить |  |  |  |
| <del>/₩</del> 35 |          |          |  |  |  |

После того как в окне «Уровни» применили необходимые настройки, нужно перейти

в окно «Отображение».

См. след слайд =>

### Параметры настройки индикатора :

#### Выбрать необходимо

все параметры так же

| как на фото | • |
|-------------|---|
|-------------|---|

| Параметры | Уровни Отоб                |      |    |  |  |  |  |  |  |
|-----------|----------------------------|------|----|--|--|--|--|--|--|
|           | 🗹 Все таймфр               | еймы |    |  |  |  |  |  |  |
|           | [_] M1                     | M30  | D1 |  |  |  |  |  |  |
|           | M5                         | H1   | W1 |  |  |  |  |  |  |
|           | M15                        |      |    |  |  |  |  |  |  |
|           | 🗹 Показывать в Окне данных |      |    |  |  |  |  |  |  |

После того как в окне «Отображение» применили необходимые настройки, нужно нажать «ОК»

# После настройки индикатора на графике появится :

| 🧕 3311770: H      | lamiltonInvesti | ments-NoDe                    | alingDesk - Д | јемо Счет     | - [GBPJPY,H1     | ]                       |             |             |                        |             |                                       |                |              |              |                       |      |       | - 0      | ×              |
|-------------------|-----------------|-------------------------------|---------------|---------------|------------------|-------------------------|-------------|-------------|------------------------|-------------|---------------------------------------|----------------|--------------|--------------|-----------------------|------|-------|----------|----------------|
| 📆 Файл В          | ид Вставка      | Графики                       | Сервис        | Окно С        | Справка          |                         |             |             |                        |             |                                       |                |              |              |                       |      |       | -        | - 8 ×          |
| <b>₽</b> - ₽ -    | 💽 🔶 😪           |                               | 🛛 🔂 Новый     | і ордер 🤞     | > 🗷 🕡            | 🔫 Авто-т                | орговля     | TT TT       | £   € (                | 2 🔢 🛛 💵     | . 11 📭 -                              | 🕑 • 🖾          | •            |              |                       |      |       |          | P 🔗            |
| ▶ -¦-             | / ·             | ₩ <sub>E</sub> <sub>F</sub> A | 1 🍫 -         | - M1 N        | 45 M15 M30       | H1 H4                   | D1 W1 M     | N           |                        |             |                                       |                |              |              |                       |      |       |          |                |
| Обзор рынка: 2    | 2:54:59         | ×                             | GBPJPY,H      | 11 135.120 1  | 35.257 134,830 1 | 134.891                 |             | I I I       |                        |             |                                       |                |              |              |                       |      | R. R. |          | 1              |
| Символ            | Бид             | Аск ^                         |               |               | 1                |                         |             | 1           |                        | 1           |                                       | 1              |              |              | 1 1 1                 | 1    |       |          | - 135.720      |
| 🚸 GBPUSD          | 1.24325         | 1.24675                       |               |               |                  |                         |             |             |                        |             |                                       |                |              |              |                       |      |       |          | 135.565        |
| USDCHF            | 0.96492         | 0.96663                       |               |               |                  |                         |             | l h 🛉       |                        |             |                                       |                |              |              |                       |      |       |          |                |
|                   | 1.09348         | 1.09424                       |               | 1             |                  |                         |             | 古日一         |                        |             | · · · · · · · · · · · · · · · · · · · |                | <u>نے را</u> | , L İ        |                       |      | 1     | 1        | - 135.405      |
| USDJPY            | 108.365         | 108.585                       |               |               | . h 📥 🦾 🗤        |                         | ЦЦ          | T           |                        |             |                                       |                | 口十日 ]        | ிட்டு        | <u>⊨</u>              |      |       |          | 435.350        |
|                   | 1.39453         | 1.39645                       |               |               |                  | i i n                   |             |             |                        | ╷╈╺┷╶╧╶╧    | ⊥⊣⇔⊨∶                                 |                | μ···         | +            | Ţ╪╆╻╵┊                |      | 1. 1. |          | 135.224        |
| AUDUSD            | 0.63465         | 0.63585                       |               | · · · · · · · |                  | <u>і</u> П              | •           |             |                        |             | ┯┯                                    | ⋼╪╸╬┊┊┊╴┼╴     |              |              |                       |      | 4     |          | 135.090        |
| 🚸 EURGBP          | 0.87673         | 0.87989                       |               |               | ╏╷╷╷╺╻╷          | 1 E E                   |             |             | ▋▁▎▏▀▝▖                | ╵┊╇Ӌ        |                                       |                |              |              |                       |      |       |          | 10000000000000 |
| 🗢 EURAUD          | 1.72044         | 1.72391                       |               |               |                  |                         |             |             |                        |             |                                       |                |              |              |                       |      | 1     | +        | 134,930        |
| 😔 EURCHF          | 1.05550         | 1.05689                       | ┃占卓┢          |               |                  |                         |             |             |                        |             | 1 1 1                                 |                |              |              |                       |      |       | 1 1 1    |                |
| • 🗢 EURJPY        | 118.550         | 118.746                       |               | ŲΎΙ           |                  |                         |             |             |                        |             |                                       |                |              |              |                       |      |       |          |                |
| GBPCHF            | 1.20051         | 1.20453                       |               |               |                  |                         |             |             |                        |             |                                       |                |              |              |                       |      |       |          | 134.6 0        |
| CADJPY            | 77.648          | 77.811                        | RSI(14) 38.4  | 192           |                  | 1 1                     | 1 1         |             | 1 1                    |             | 1 1 1                                 |                |              |              |                       | 1    | 1 1   |          | 100            |
| GBPJPY            | 134.891         | 135.224                       |               |               | -                |                         |             |             |                        |             |                                       |                |              |              |                       |      | 1     |          | 773            |
| AUDNZD            | 1.04158         | 1.04601                       | $\sim$        |               |                  | ~                       | ~           | ~           | inin                   |             |                                       |                |              | ~            |                       |      |       |          | 50             |
| AUDCAD            | 0.88531         | 0.88760                       | 1             | 11 12         | 11 11            | 1. 1.                   | 1. 1.       | 1. 1.       | 1                      | 1. 1        | 1. 1. 1                               | 1. 1           | 1            |              |                       | 1    | 1. 1. | 1 1 1    | -85            |
| AUDCHF            | 0.61268         | 0.61432                       |               |               |                  |                         |             |             |                        |             |                                       |                |              |              |                       |      |       |          |                |
| AUDJPY            | 68.810          | 68.994                        |               |               |                  |                         |             |             |                        |             |                                       |                |              |              |                       |      | 1     |          | 0              |
| CHFJPY            | 112.173         | 112.448                       | 8 Apr 2020    | 8 Apr 22:00   | 9 Apr 02:00      | 9 Apr 06:00             | 9 Apr 10:00 | 9 Apr 14:00 | 9 Apr 18:00            | 9 Apr 22:00 | 10 Apr 02:00 1                        | 0 Apr 06:00 10 | ) Apr 10:00  | 10 Apr 14:00 | 10 Apr 18:00 10 Apr 2 | 2:00 |       |          |                |
| Символы           | Тиковый гра     | фик                           | ALIDAIZE      |               |                  |                         |             |             |                        |             |                                       |                |              |              |                       |      |       |          |                |
| × Ордер /         |                 |                               | Время         | Тип           | Объем            | Символ                  | Цe          | на          | S/L                    | T/P         | Цена                                  | Комисс         | ия           | Своп         | Прибыл                |      |       | Комме    | нтарий         |
| 39938119          | 9               | 2020.04.10                    | 0 10:13:15    | sell          | 1.00             | nzdusd                  | 0.60        | 760         | 0.00000                | 0.00000     | 0.61064                               | -3             | .04          | -1.08        | -304.00 >             |      |       |          |                |
| 👲 Баланс:         | 50 178.26 US    | D Средства                    | : 49 870.14   | Маржа: 60     | 07.60 Свобо,     | дная маржа              | : 49 262.54 | Уровень:    | 8207.73%               |             |                                       |                |              |              | -308.12               |      |       |          |                |
| Пении             |                 |                               |               |               |                  |                         |             |             |                        |             |                                       |                |              |              |                       |      |       |          |                |
| <b>क</b> Торговля | Активы          | История Сч                    | ета   Новос   | сти   Але     | рты   Почт       | а <mark>в</mark>   Марк | ет   Сигна. | лы   Стат   | ъи <sub>1</sub>   Библ | иотека   Эн | сперты   Жу                           | /рнал          |              |              |                       |      |       |          |                |
| Для вызова сп     | равки нажмит    | e F1                          |               |               |                  |                         |             |             | C                      | lefault     |                                       |                |              |              |                       |      |       | 333/0 kb | 11             |

#### «В красном окне, показан индикатор

## Пример сигнала (Покупка)

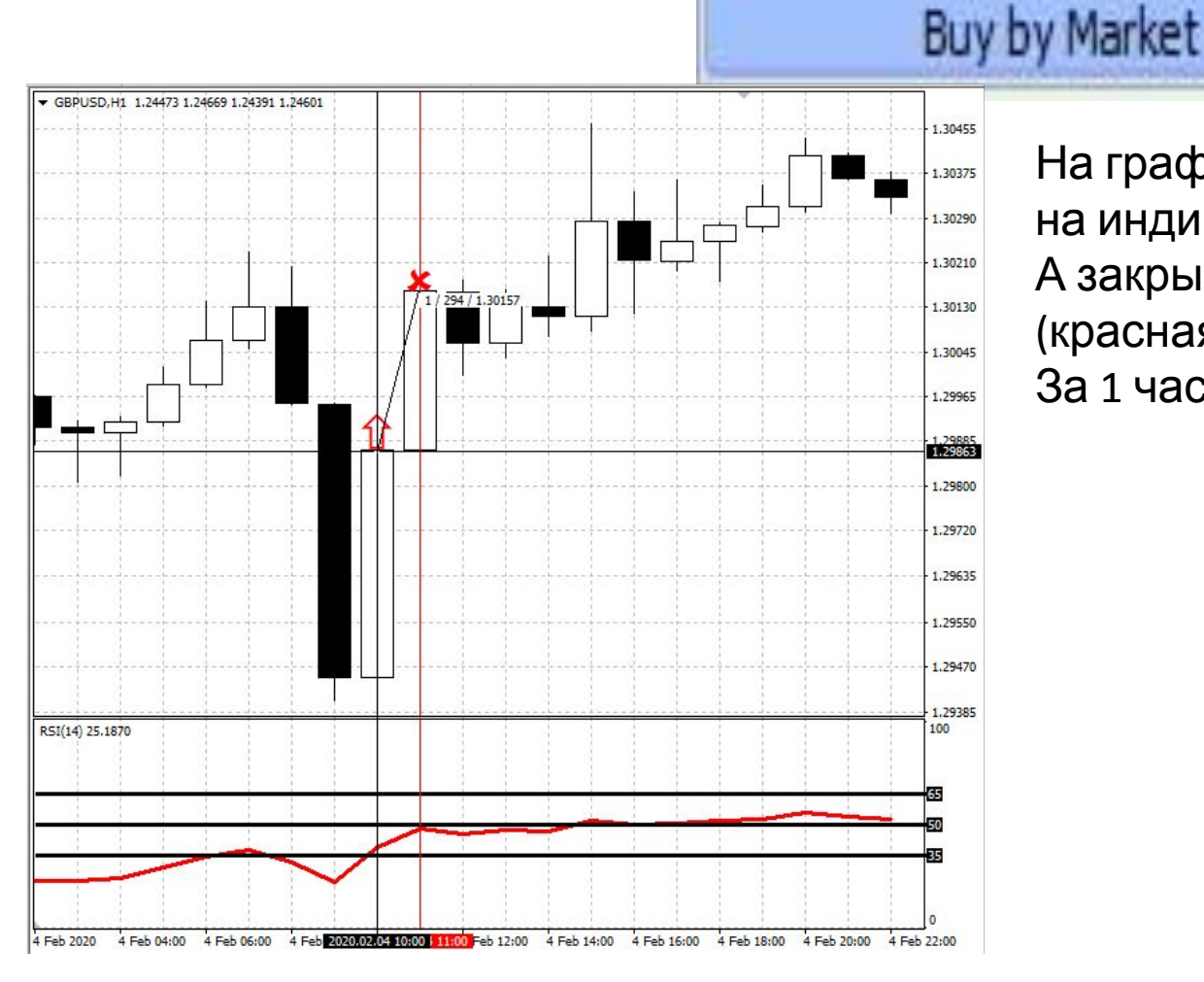

На графике видно что мы вошли в сделку на индикаторе, когда период был «35». А закрыли сделку, когда сигнальная (красная) линия доходила до уровня «50» За 1 час/мы заработали 294\$

## Пример сигнала (Продажа)

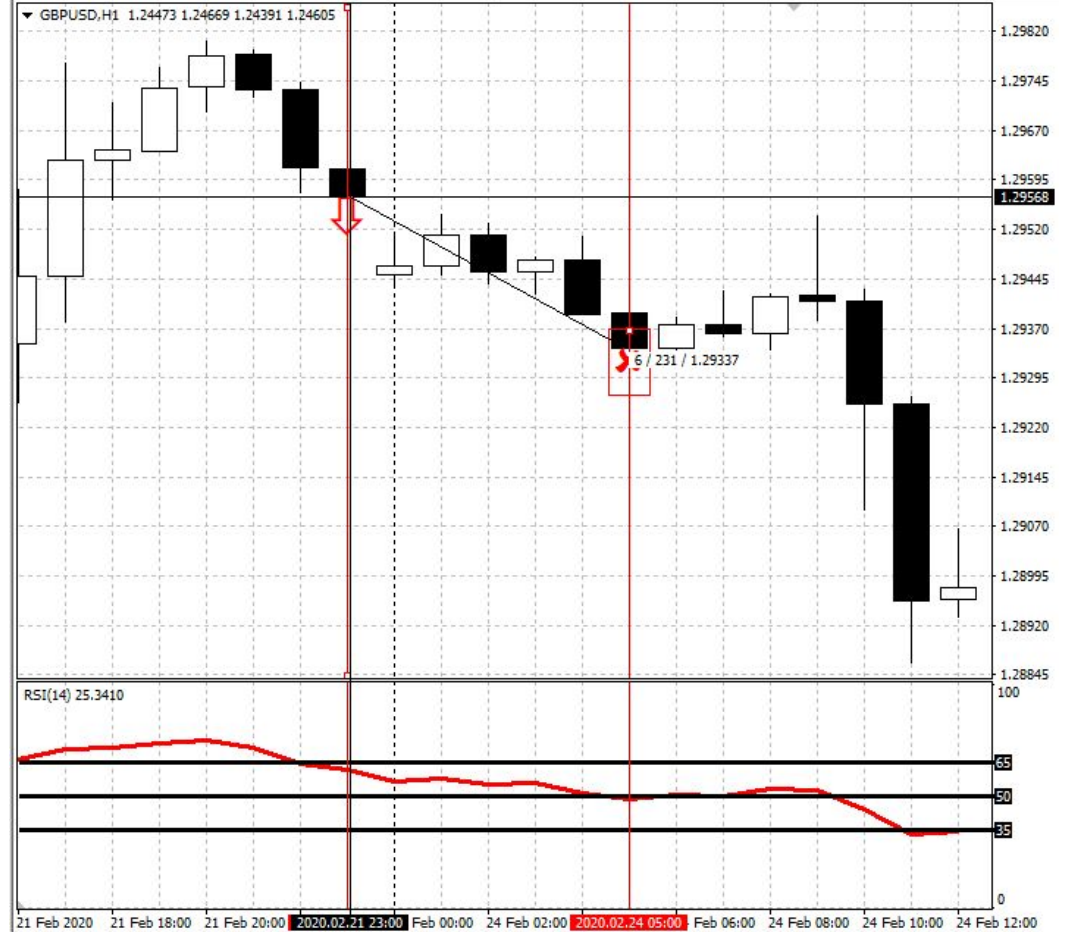

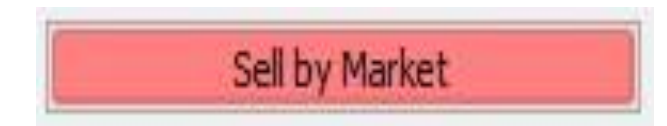

На графике видно что мы вошли в сделку на индикаторе, когда период был «65».

А закрыли сделку, когда сигнальная (красная) линия доходила до уровня «50»

За 6 часов/мы заработали 231\$

# Рекомендации по сделке на покупку :

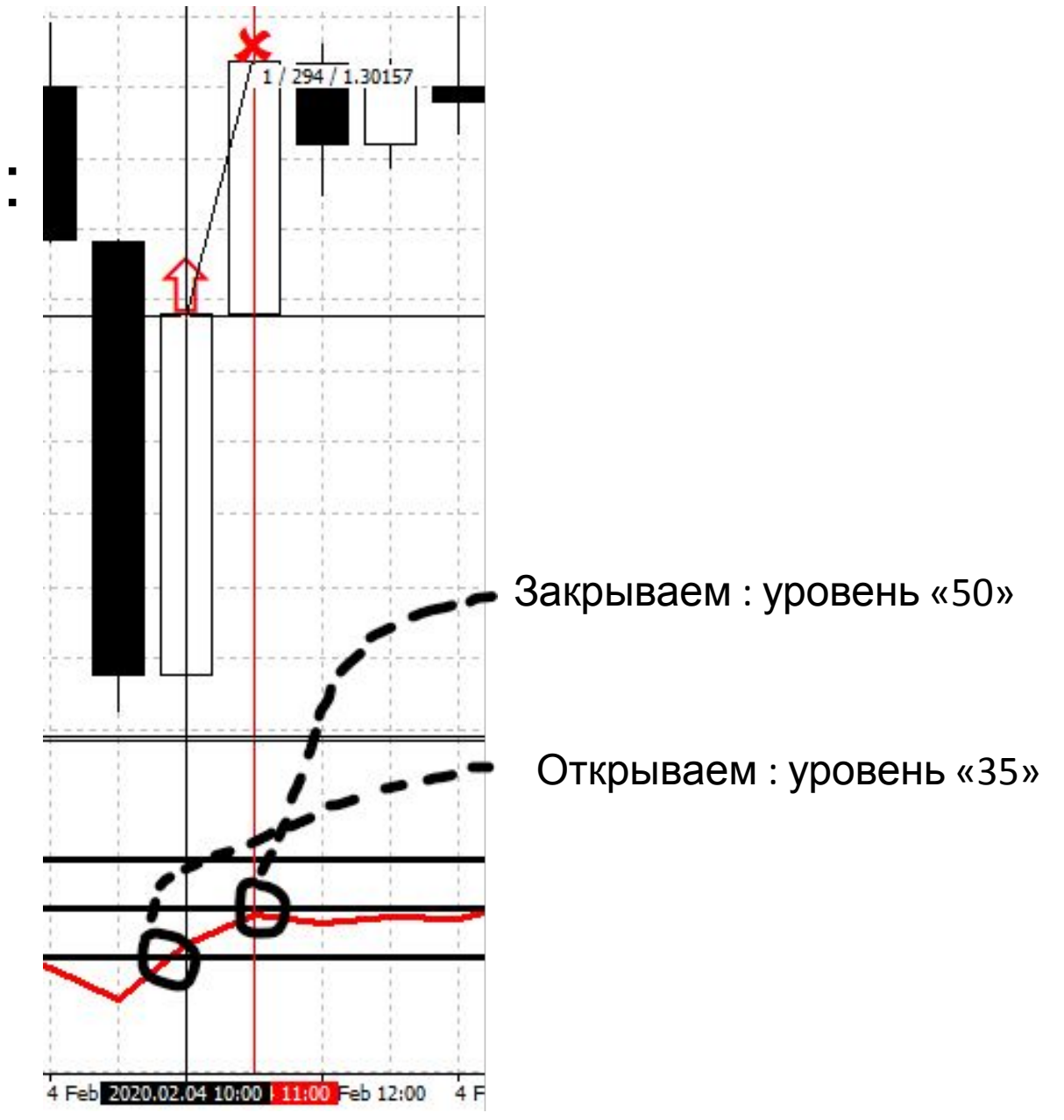

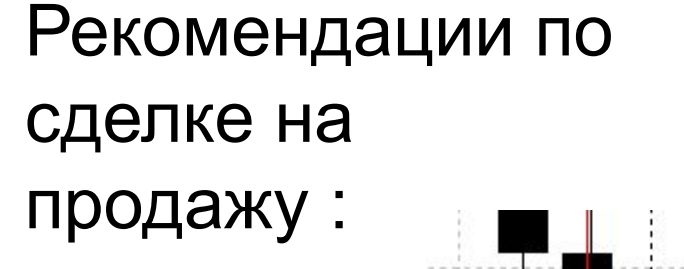

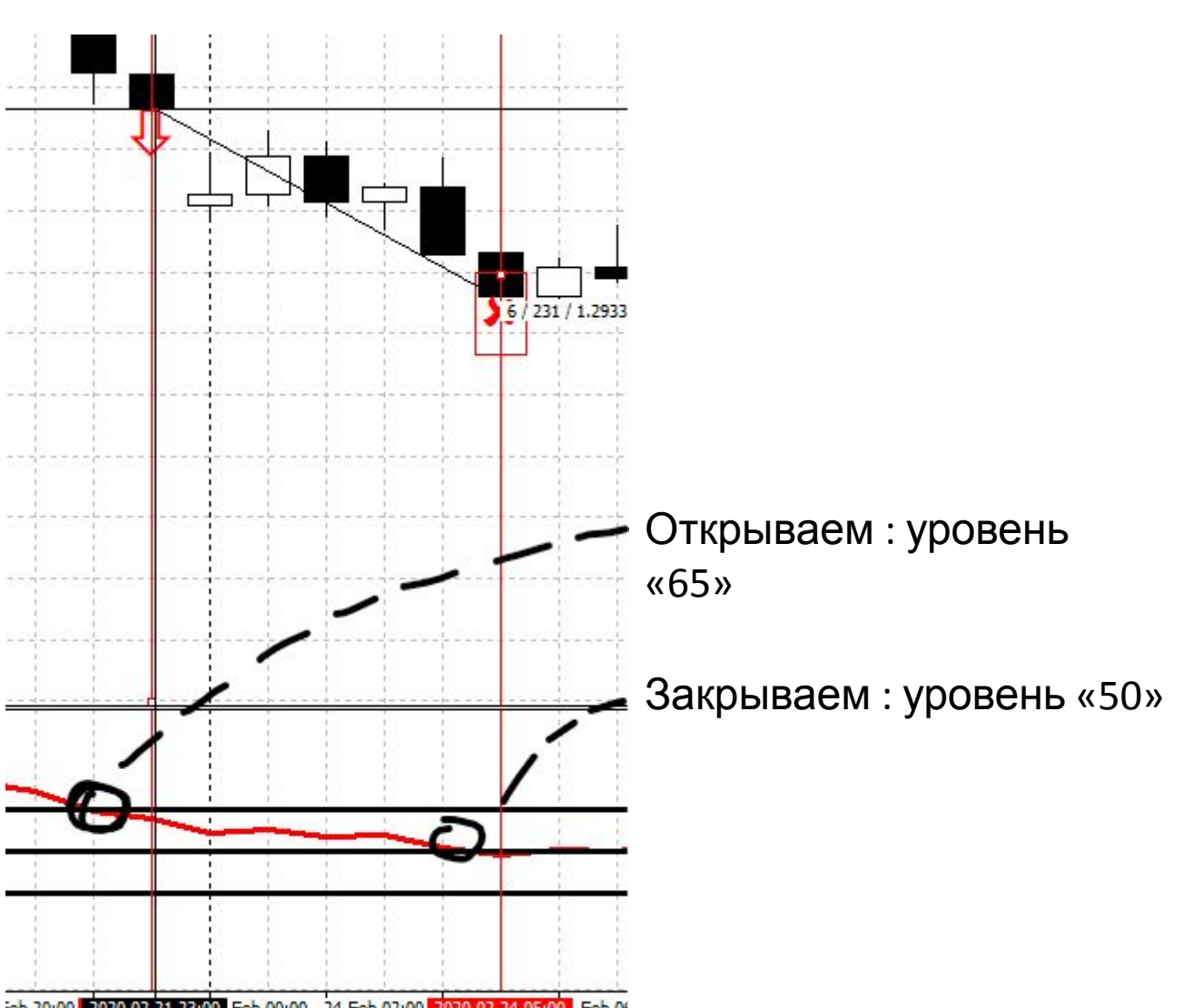

Сигнальная (красная) линия колеблется между уровнями «65» и «35» в данном случае сделок открывать не нужно.

Данная ситуация называется «коридор» :

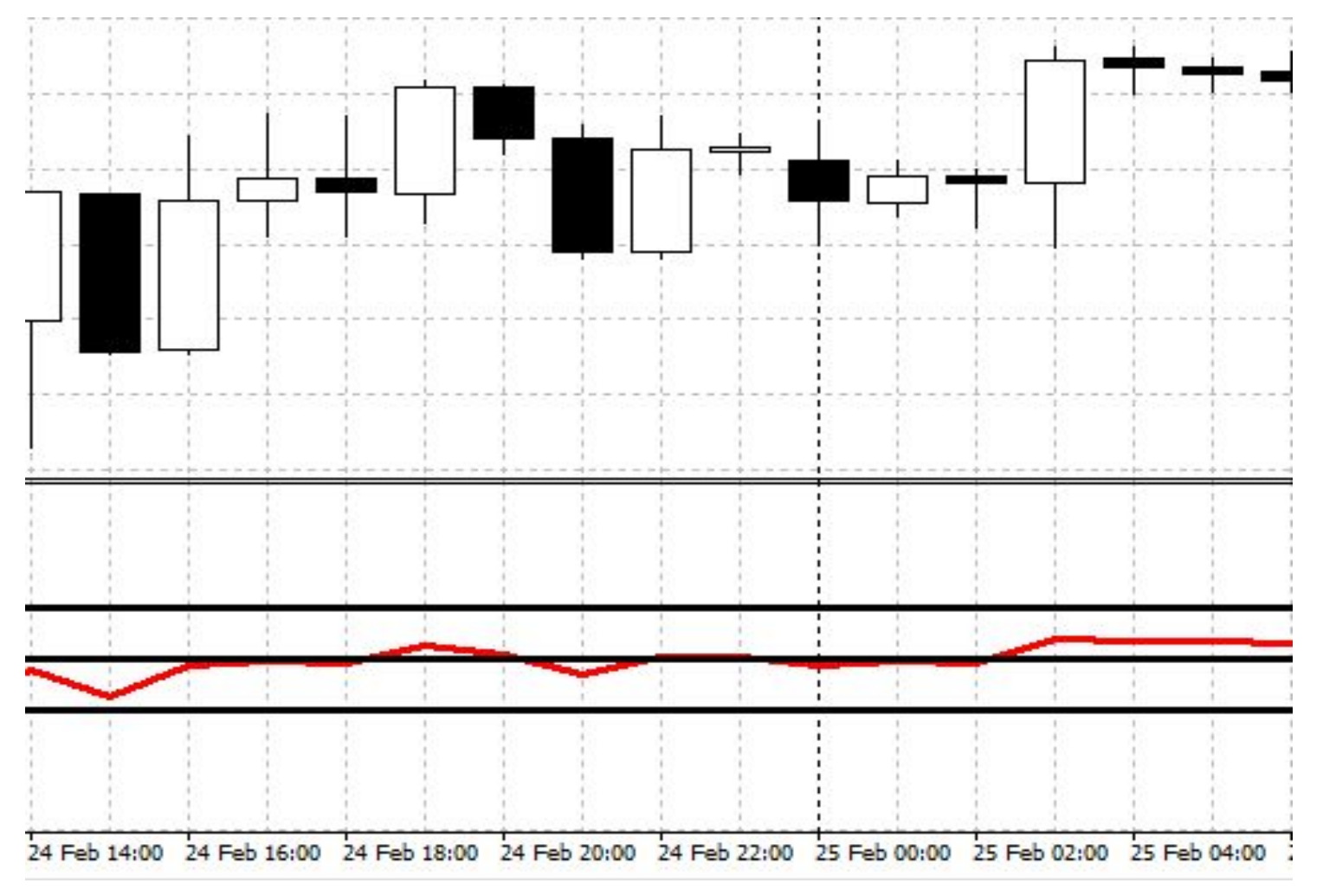